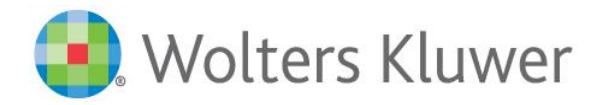

## **Adding Journal Articles to a List of Favorites**

**Step-by-step instructions for saving articles to your account for future access**. If you have not already created a username and password, first create an account (journals.lww.com/pages/register) and activate your subscription (journals.lww.com/activatesubscription).

1. Go to "My Account" from at the top of the journal homepage.

| Journal of<br>NEURO                            | SCIENCE N                                                                                                    | URSING                                                                      |                | Wolters Kluwer Subscribe                                                                                                    |
|------------------------------------------------|----------------------------------------------------------------------------------------------------|-----------------------------------------------------------------------------|----------------|----------------------------------------------------------------------------------------------------|
| <text><section-header></section-header></text> | Previous Issues Publ   Editor-in-Chief: V. Susan Car   ISSN: 0888-0395   Online ISSN: 1945-2810   Frequency: 6 issues per   Impact Factor: .907   FREE Current Issue: July   47 - Issue 3 Monumertor   Vunsubscribe from eTOC | ished Ahead-of-Print<br>rroll, MS, RN-BC, SCRN<br>year<br>une 2015 - Volume | Collections CE | My Account<br>My Favorites<br>Saved Searches<br>Recent Searches<br>Neuroscience Nurses<br>Ceive access to the online journal,<br>iation members must log-in through the<br>website in the members-only area.<br>e click below:<br>ican Association of Neuroscience Nurses<br>mal of Neuroscience Nursing<br>for the iDad(e) |

2. Click on "Favorites" and go to "Create a New Folder".

| Search All Journals        | Search Advanced Search     |  |
|----------------------------|----------------------------|--|
|                            |                            |  |
| Profile Subscriptions      | Favorites eTOCs and Alerts |  |
|                            |                            |  |
| elect a folder to manage:  |                            |  |
| select a folder to manage. | Sorry, no records found.   |  |
| Table control              |                            |  |
| Create a New Folder        |                            |  |

3. Create a name for your folder or collection of articles (ex: "Read Later") and click "Create".

| New Folder                 | ×  |
|----------------------------|----|
| Folder Name:<br>Read Later |    |
| Description:               |    |
|                            |    |
|                            |    |
|                            |    |
|                            |    |
|                            | 11 |
| Create Cancel              |    |

4. Navigate back to the journal homepage, issue lineup, or specific article title you wish to save. Refer to the line beneath the article title.

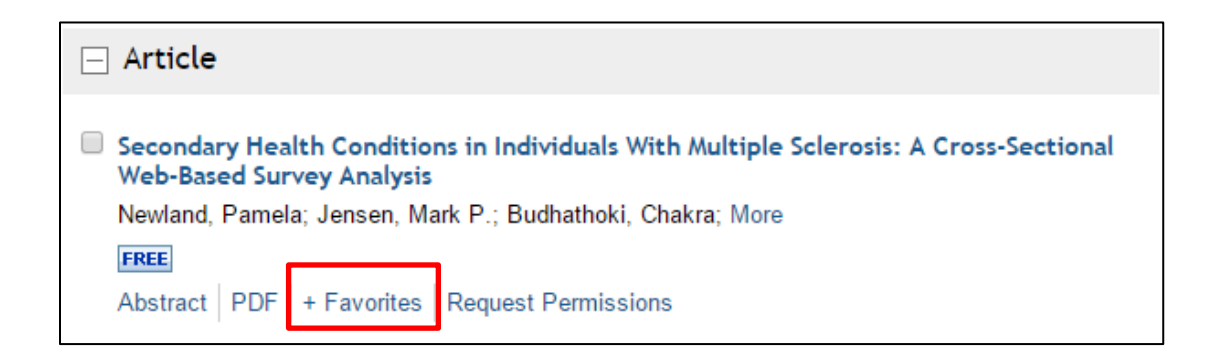

5. Click "+ Favorites".

6. Click "Add Item" to add the article to the pre-existing folder or select to create a new folder at any time.

| i  | Add Item(s) to:    |  |  |  |  |
|----|--------------------|--|--|--|--|
| t  | In Existing Folder |  |  |  |  |
| 91 | Read Later 🔻       |  |  |  |  |
|    | O A New Folder     |  |  |  |  |
| i  | Folder Name:       |  |  |  |  |
| _  |                    |  |  |  |  |
| h  | Description:       |  |  |  |  |
| l  |                    |  |  |  |  |
| r  |                    |  |  |  |  |
|    |                    |  |  |  |  |
|    |                    |  |  |  |  |
|    |                    |  |  |  |  |
|    |                    |  |  |  |  |
| re | Add Item(s) Cancel |  |  |  |  |

7. When confirmation appears, click to "Go to My Favorites" or "Close Window" to return to selecting articles for Favorites.

| The item(s) has been successfully added to<br>"Read Later". |                    |              |  |  |  |
|-------------------------------------------------------------|--------------------|--------------|--|--|--|
|                                                             | Go to My Favorites | Close Window |  |  |  |

## 8. Articles appear in this "Favorites" section of your account.

| LWW Journ     | als > Journal of Neuro | oscience Nursing | > LWW Account                                                                                                    |                                                                                                   | Ryan Brophy                                      | <b>≜</b> • <b>‡</b> • |
|---------------|------------------------|------------------|----------------------------------------------------------------------------------------------------|---------------------------------------------------------------------------------------------------|--------------------------------------------------|-----------------------|
| Search All Jo | urnals                 | Search Advan     | ced Search                                                                                                    |                                                                                                   |                                                  |                       |
| Profile       | Subscriptions          | Favorites        | eTOCs and Alerts                                                                                                    |                                                                                                   |                                                  |                       |
| Select a fo   | lder to manage:        |                  | ems Later (Edit   Delete                                                                                                    | : )<br>st Updated: 06.05.2015                                                                     |                                                  |                       |
| Create a Ne   | 1 06.05.20<br>w Folder | 15               | Actions 🔻                                                                                                    | View 🔻                                                                                            | Sort 🔻                                           |                       |
|               |                        |                  | Secondary Health Conditio<br>Web-Based Survey Analysis<br>Newland, Pamela; Jensen, M<br>Journal of Neuroscience Nu<br>FREE<br>Abstract   PDF   Request Per | ns in Individuals With Mu<br>ark P.; Budhathoki, Chakra<br>rsing. 47(3):124-130, June<br>missions | I <b>tiple Sclerosis: A C</b><br>; More<br>2015. | ross-Sectional        |
|               |                        |                  | Actions 🔻                                                                                                    | View 🔻                                                                                            | Sort 🔻                                           |                       |